# ASA slimme licentiefouten opsporen als gevolg van certificaatproblemen

# Inhoud

Inleiding Voorwaarden Vereisten Gebruikte componenten Achtergrondinformatie Probleem Syslogs en debug uitvoer Oplossing Verifiëren Root CA Certificaatwijziging - oktober 2018 4100/9300-platforms met ASA Stappen voor resolutie ASA-softwareinstallaties die voldoen aan FIPS-normen (Federal Information Processing Standards) Gerelateerde informatie

# Inleiding

In dit document wordt beschreven hoe fouten in ASA Smart Licensing kunnen worden vastgesteld die het gevolg zijn van een storing in de certificaathanddruk.

# Voorwaarden

#### Vereisten

Er zijn geen specifieke vereisten van toepassing op dit document.

#### Gebruikte componenten

Dit document is niet beperkt tot specifieke software- en hardware-versies.

De informatie in dit document is gebaseerd op de apparaten in een specifieke laboratoriumomgeving. Alle apparaten die in dit document worden beschreven, hadden een opgeschoonde (standaard)configuratie. Als uw netwerk live is, moet u zorgen dat u de potentiële impact van elke opdracht begrijpt.

# Achtergrondinformatie

In dit document wordt beschreven hoe een wijziging kan worden aangepakt die zich op maart 2016 en oktober 2018 heeft voorgedaan, waarbij webservers die tools.cisco.com hosten zijn gemigreerd naar een ander basiscertificaat van de certificeringsinstantie (CA). Na die migratie kunnen sommige ASA (Adaptive Security Appliance)-apparaten geen verbinding maken met het Smart Software Licensing Portal (dat wordt gehost op tools.cisco.com) wanneer zij een ID-token registreren of wanneer zij proberen de huidige autorisaties te verlengen. Dit werd bepaald als een certificaatgerelateerde kwestie. Het nieuwe certificaat dat aan de ASA wordt voorgelegd, wordt met name ondertekend door een andere bemiddelende CA dan de

ASA verwacht en heeft voorgeladen.

#### Probleem

Wanneer een poging wordt gedaan om een ASAv te registreren bij het Smart Software Licensing Portal, mislukt de registratie bij een verbinding- of communicatiestoornis. De opdrachten **voor de licentie voor show** en de **testprofiellicentie voor call home** tonen deze uitgangen.

<#root>

ASAv#

show license registration

Registration Status: Retry In Progress. Registration Start Time: Mar 22 13:25:46 2016 UTC Registration Status: Retry In Progress. Registration Start Time: Mar 22 13:25:46 2016 UTC Last Retry Start Time: Mar 22 13:26:32 2016 UTC. Next Scheduled Retry Time: Mar 22 13:45:31 2016 UTC. Number of Retries: 1. Last License Server response time: Mar 22 13:26:32 2016 UTC. Last License Server response message:

Communication message send response error

<#root>

ASAv#

call-home test profile License

INFO: Sending test message to DDCEService
ERROR: Failed:

CONNECT\_FAILED(35)

ASAv kan echter tools.cisco.com oplossen en verbinding maken op TCP-poort 443 met een TCP-ping.

#### Syslogs en debug uitvoer

Syslog-uitvoer op de ASAv na een poging tot registratie kan dit tonen:

<#root>

%ASA-3-717009: Certificate validation failed. No suitable trustpoints found to validate certificate serial number: 250CE8E030612E9F2B89F7058FD, subject name: cn=VeriSign Class 3 Public Primary Certification Authority - G5,ou=(c) 2006 VeriSign\, Inc. - For authorized use only,ou=VeriSign Trust Network,o=VeriSign\, Inc.,c=US, issuer name: ou=Class 3 Public Primary Certification Authority,o=VeriSign\, Inc.,c=US . %ASA-3-717009: Certificate validation failed. No suitable trustpoints found to validate certificate serial number: 513FB9743870B73440418699FF, subject name:

cn=Symantec Class 3 Secure Server CA - G4

```
,ou=Symantec Trust Network,o=Symantec
Corporation,c=US, issuer name: cn=VeriSign Class 3 Public Primary Certification Authority
- G5,ou=(c) 2006 VeriSign\, Inc. - For authorized use only,ou=VeriSign Trust Network,
o=VeriSign\, Inc.,c=US .
```

Voor verdere informatie, voer deze debug commando's uit terwijl u probeert een andere registratie. Secure Socket Layer-fouten worden weergegeven.

```
debug license 255
debug license agent all
debug call-home all
debug ssl 255
```

Met name dit bericht wordt gezien als een deel van die uitvoer:

```
error:14090086:SSL routines:SSL3_GET_SERVER_CERTIFICATE:certificate verify
failed@s3_clnt.c:1492
```

In de standaard ASAv configuratie, is er een trustpoint genoemd \_SmartCallHome\_ServerCA dat een certificaat geladen en uitgegeven aan de onderwerpnaam "cn=Verisign Class 3 Secure Server CA - G3" heeft.

```
<#root>
```

```
ASAv#
```

```
show crypto ca certificate
CA Certificate
 Status: Available
 Certificate Serial Number: 6ecc7aa5a7032009b8cebc2d491
 Certificate Usage: General Purpose
 Public Key Type: RSA (2048 bits)
 Signature Algorithm: SHA1 with RSA Encryption
  Issuer Name:
    cn=VeriSign Class 3 Public Primary Certification Authority - G5
    ou=(c) 2006 VeriSign\, Inc. - For authorized use only
   ou=VeriSign Trust Network
   o=VeriSign\, Inc.
    c=US
 Subject Name:
    cn=VeriSign Class 3 Secure Server CA - G3
   ou=Terms of use at https:// verisign /rpa (c)10
    ou=VeriSign Trust Network
    o=VeriSign\, Inc.
    c=US
 OCSP AIA:
   URL: http://ocsp verisign
 CRL Distribution Points:
    [1] http://crl verisign/pca3-g5.crl
```

```
Validity Date:
start date: 00:00:00 UTC Feb 8 2010
end date: 23:59:59 UTC Feb 7 2020
Associated Trustpoints: _SmartCallHome_ServerCA
```

In de vorige syslogs geeft de ASA echter aan dat het een certificaat krijgt van het Smart Software Licensing Portal, ondertekend door een tussenpersoon met de naam "cn=Symantec Class 3 Secure Server CA - G4".

**Opmerking**: De onderwerpnamen zijn vergelijkbaar, maar hebben twee verschillen: Verisign vs. Symantec aan het begin en G3 vs. G4 aan het eind.

## Oplossing

ASAv moet een trustpool downloaden die de juiste intermediaire en/of wortelcertificaten bevat om de keten te valideren.

In versie 9.5.2 en hoger heeft de ASAv de trustpool geconfigureerd om automatisch te importeren op lokale tijd van het 10:00-PM-apparaat:

<#root>

ASAv#

sh run crypto ca trustpool

```
crypto ca trustpool policy
auto-import
ASAv#
```

sh run all crypto ca trustpool

```
crypto ca trustpool policy
revocation-check none
crl cache-time 60
crl enforcenextupdate
auto-import
auto-import url http://www.cisco.com/security/pki/trs/ios_core.p7b
auto-import time 22:00:00
```

Als dit een eerste installatie is en er op dat moment nog geen DNS-opzoekingen en internetverbinding zijn, dan is de automatische import niet geslaagd en moet deze handmatig worden voltooid.

Op oudere versies, zoals 9.4.x, wordt de trustpool auto-import niet geconfigureerd op het apparaat en moet handmatig worden geïmporteerd.

In elke versie worden met deze opdracht de trustpool en de bijbehorende certificaten geïmporteerd:

<#root>

ASAv#

crypto ca trustpool import url http://www.cisco.com/security/pki/trs/ios\_core.p7b

Root file signature verified.
You are about to update the current trusted certificate pool
with the 17145 byte file at http://www.cisco.com/security/pki/trs/ios\_core.p7b
Do you want to continue? (y/n)
Trustpool import:
 attempted: 14
 installed: 14
 duplicates: 0
 expired: 0
 failed: 0

#### Verifiëren

Zodra de trustpool wordt geïmporteerd door de handmatige opdracht of het is na 10:00 uur lokale tijd, deze opdracht verifieert dat er geïnstalleerde certificaten in de trustpool zijn:

<#root>

```
ASAv#

show crypto ca trustpool policy

14 trustpool certificates installed

Trustpool auto import statistics:

Last import result: FAILED

Next scheduled import at 22:00:00 UTC Wed Mar 23 2016

Trustpool Policy

Trustpool revocation checking is disabled

CRL cache time: 60 seconds

CRL next update field: required and enforced

Automatic import of trustpool certificates is enabled

Automatic import URL: http://www.cisco.com/security/pki/trs/ios_core.p7b

Download time: 22:00:00

Policy Overrides:

None configured
```

**Opmerking**: in de vorige uitvoer is de laatste auto-update import mislukt omdat DNS niet operationeel was de laatste keer dat het automatisch werd geprobeerd, zodat het nog steeds het laatste auto-import resultaat toont als mislukt. Echter, een handmatige trustpool update werd uitgevoerd en heeft met succes de trustpool bijgewerkt (daarom toont het 14 geïnstalleerde certificaten).

Nadat de trustpool is geïnstalleerd, kan de token-registratieopdracht opnieuw worden uitgevoerd om de ASAv te registreren met de Smart Software Licensing Portal.

<#root>

ASAv#

Als de ASAv al was geregistreerd bij het Smart Software Licensing Portal, maar de autorisatieverlengingen zijn mislukt, kan dit ook handmatig worden geprobeerd.

<#root>

ASAv#

```
license smart renew auth
```

## Root CA Certificaatwijziging - oktober 2018

Het basiscertificaat van CA voor tools.cisco.com is gewijzigd op vrijdag 5 oktober 2018.

Deze wijziging is niet van invloed op de momenteel gebruikte ASAv-versie 9.6(2) en hoger en de actieve ASA FirePOWER  $2100\hat{a} \in TMs$  als de communicatie met<u>http://www.cisco.com/security/pki/trs/ios\_core.p7b</u> niet is toegestaan. Er is een optie voor automatisch importeren van certificaten die standaard is ingeschakeld op alle eerder genoemde ASA Smart Licensed-platforms. De output van "show crypto ca trustpool" bevat het "QuoVadis Root CA 2"-certificaat:

```
CA Certificate

Fingerprint: 5e397bddf8baec82e9ac62ba0c54002b

Issuer Name:

cn=QuoVadis Root CA 2

o=QuoVadis Limited

c=BM

Subject Name:

cn=QuoVadis Root CA 2

o=QuoVadis Limited

c=BM
```

Voor nieuwe implementaties kunt u de opdracht †crypto ca trustpool import default' uitgeven en de standaard Cisco cert bundel downloaden die de QuoVadis cert bevat. Als dat niet werkt, kunt u de cert handmatig installeren:

```
asa(config)# crypto ca trustpoint QuoVadisRootCA2
asa(config-ca-trustpoint)# enrollment terminal
asa(config-ca-trustpoint)# crl configure
asav(config-ca-crl)# crypto ca authenticate QuoVadisRootCA2
Enter the base 64 encoded CA certificate.
End with the word "quit" on a line by itself
```

```
----BEGIN CERTIFICATE-----
```

```
MIIFtzCCA5+gAwIBAgICBQkwDQYJKoZIhvcNAQEFBQAwRTELMAkGA1UEBhMCQk0x
GTAXBgNVBAoTEFF1b12hZG1zIExpbWl0ZWQxGzAZBgNVBAMTElF1b12hZG1zIFJv
b3QgQ0EgMjAeFw0wNjExMjQxODI3MDBaFw0zMTExMjQxODIzMzNaMEUxCzAJBgNV
BAYTAkJNMRkwFwYDVQQKExBRdW9WYWRpcyBMaW1pdGVkMRswGQYDVQQDExJRdW9W
YWRpcyBSb290IENBIDIwggIiMA0GCSqGSIb3DQEBAQUAA4ICDwAwggIKAoICAQCa
GMpL1A0ALa8DKYrwD4HIrkwZhR0In6spRIXzL4GtMh6QRr+jhiYaHv5+HBg6XJxg
Fyo6dIMzMH1hVBHL7avg5tKifvVrbxi3Cgst/ek+7wrGsxDp3MJGF/hd/aTa/55J
WpzmM+Yklvc/ulsrHHo1wtZn/qtmUIttKGAr79dgw8eTvI02kfN/+NsRE8Scd3bB
rrcCaoF6qUWD4gXmuVbB1DePSHFjIuwXZQeVikvfj8ZaCuWw419eaxGrDPmF60Tp
```

+ARz8un+XJiM9X0va7R+zdRcAitM0eGylZUtQofX1b0QQ7dsE/He3fbE+Ik/0XX1 ksOR1YqI0JDs3G3eicJlcZaLDQP9nL9bFqyS2+r+eXyt66/3FsvbzSUr5R/7mp/i Ucw6UwxI5q69ybR2BlLmEROFcmMDBOAENisqGQLodKcfts1WZvB1JdxnwQ5hYIiz PtGo/KPaHbDRsSNU30R2be1B2MGyIrZTHN81Hdyhdyox5C315eXby0D/5YDXC20g /zOhD7osFRXq17PSorW+8oyWHhqPHWykYTe5hnMz15eWniN9gqRMgeKh0bpnX5UH oycR7hYQe7xFSkyyBNKr79X9DFH0UGoIMfmR2gyPZFwDwzqLID9ujWc9Otb+fVuI yV77zGHcizN300QyNQliBJIWENieJ0f70yHj+0sdWwIDAQABo4GwMIGtMA8GA1Ud EwEB/wQFMAMBAf8wCwYDVR0PBAQDAgEGMB0GA1UdDgQWBBQahGK8SEwzJQTU7tD2 A8QZRtGUazBuBgNVHSMEZzB1gBQahGK8SEwzJQTU7tD2A8QZRtGUa6FJpEcwRTEL MAkGA1UEBhMCQk0xGTAXBqNVBAoTEFF1b1ZhZG1zIExpbW10ZWQxGzAZBqNVBAMT E1F1b1ZhZG1zIFJvb3QqQ0EqMoICBQkwDQYJKoZIhvcNAQEFBQADqqIBAD4KFk2f BluornFdLwUvZ+YTRYPENvbzwCYMDbVHZF34tHLJRqUDGCdViXh9duqWNIAXINzn g/iN/Ae4219NLmeyhP3ZRPx3UIHmfLTJDQtyU/h2BwdBR5YM++CCJpNVjP4iH2B1 fF/nJrP3MpCYUNQ3cVX2kiF495V5+vqtJodmVjB3pjd4M1IQWK4/YY7yarHvGH5K WWPKjaJW1acvvFYfzznB4vsKqBUsfU16Y8Zs10Q80m/DShcK+JDSV6IZUaUt10Ha B0+pUNqQjZRG4T7wlP0QADj10+hA4bRuVhogzG9Yje0uRY/W6ZM/57Es3zrWIozc hLsib9D45MY56QSIPM0661V6bYCZJPVsAfv4l7CUW+v90m/xd2gNNWQjrLhVoQPR TUIZ3Ph1WVaj+ahJefivDrkRoHy3au000LYmYjgahwz46P0u05B/B5EqHdZ+XIWD mbA4CD/pXvk1B+TJYm5Xf6dQlfe6yJvmjqIBxdZmv3lh8zwc4bmCXF2gw+nYSL0Z ohEUGW6yhhtoPkg3Goi3XZZenMfvJ2II4pEZXNLxId26F0KCl3GBUzGpn/Z9Yr9y 4aOTHcyKJloJONDO1w2AFrR4pTqHTI2KpdVG1/IsELm8VCLAAVBpQ570su9t+0za 8e0x79+Rj1QqCyXBJhnEUhAFZdWCEOrCMc0u ----END CERTIFICATE-----

quit

INFO: Certificate has the following attributes: Fingerprint: 5e397bdd f8baec82 e9ac62ba 0c54002b Do you accept this certificate? [yes/no]: yes

Trustpoint CA certificate accepted.

% Certificate successfully imported

## 4100/9300-platforms met ASA

Dit probleem heeft gevolgen gehad voor ongeveer 4100/9300's in het veld waarop ASA wordt uitgevoerd. Firepower eXtensible Operating System (FXOS) is nodig om slimme licentiegegevens te verstrekken:

Betrokken eenheid:

#### Stappen voor resolutie

Om dit op te lossen, moet u een nieuw trustpoint creëren en de certificaatgegevens in FXOS invoeren:

```
<#root>
```

```
FPR-2-A /license # scope security
FPR-2-A /security # enter trustpoint QuoVadisRootCA2
FPR-2-A /security/trustpoint* # set certchain
Enter lines one at a time. Enter ENDOFBUF to finish. Press ^C to abort.
                                 (THIS PART NEEDS TO BE COPY/PASTED)
Trustpoint Certificate Chain:
----BEGIN CERTIFICATE----
MIIFtzCCA5+gAwIBAgICBQkwDQYJKoZIhvcNAQEFBQAwRTELMAkGA1UEBhMCQk0x
GTAXBqNVBAoTEFF1b1ZhZGlzIExpbWl0ZWQxGzAZBqNVBAMTElF1b1ZhZGlzIFJv
b3QgQ0EgMjAeFw0wNjExMjQx0DI3MDBaFw0zMTExMjQx0DIzMzNaMEUxCzAJBgNV
BAYTAkJNMRkwFwYDVQQKExBRdW9WYWRpcyBMaW1pdGVkMRswGQYDVQQDExJRdW9W
YWRpcyBSb290IENBIDIwgqIiMA0GCSqGSIb3DQEBAQUAA4ICDwAwgqIKAoICAQCa
GMpL1A0ALa8DKYrwD4HIrkwZhR0In6spRIXzL4GtMh6QRr+jhiYaHv5+HBg6XJxg
Fyo6dIMzMH1hVBHL7avg5tKifvVrbxi3Cqst/ek+7wrGsxDp3MJGF/hd/aTa/55J
WpzmM+Yklvc/ulsrHHo1wtZn/qtmUIttKGAr79dgw8eTvI02kfN/+NsRE8Scd3bB
rrcCaoF6qUWD4qXmuVbBlDePSHFjIuwXZQeVikvfj8ZaCuWw419eaxGrDPmF60Tp
+ARz8un+XJiM9X0va7R+zdRcAitM0eGylZUtQofX1b0QQ7dsE/He3fbE+Ik/0XX1
ksOR1YqI0JDs3G3eicJlcZaLDQP9nL9bFqyS2+r+eXyt66/3FsvbzSUr5R/7mp/i
Ucw6UwxI5g69ybR2BlLmEROFcmMDBOAENisgGQLodKcftslWZvB1JdxnwQ5hYIiz
PtGo/KPaHbDRsSNU30R2be1B2MGyIrZTHN81Hdyhdyox5C315eXby0D/5YDXC20g
/zOhD7osFRXq17PSorW+8oyWHhqPHWykYTe5hnMz15eWniN9qqRMqeKh0bpnX5UH
oycR7hYQe7xFSkyyBNKr79X9DFHOUGoIMfmR2gyPZFwDwzqLID9ujWc9Otb+fVuI
yV77zGHcizN300QyNQliBJIWENieJ0f70yHj+OsdWwIDAQABo4GwMIGtMA8GA1Ud
EwEB/wQFMAMBAf8wCwYDVR0PBAQDAgEGMB0GA1UdDgQWBBQahGK8SEwzJQTU7tD2
A8QZRtGUazBuBqNVHSMEZzB1qBQahGK8SEwzJQTU7tD2A8QZRtGUa6FJpEcwRTEL
MAkGA1UEBhMCQk0xGTAXBqNVBAoTEFF1b1ZhZG1zIExpbW10ZWQxGzAZBqNVBAMT
ElF1b1ZhZG1zIFJvb3QqQ0EqMoICBQkwDQYJKoZIhvcNAQEFBQADqqIBAD4KFk2f
BluornFdLwUvZ+YTRYPENvbzwCYMDbVHZF34tHLJRqUDGCdViXh9duqWNIAXINzn
g/iN/Ae4219NLmeyhP3ZRPx3UIHmfLTJDQtyU/h2BwdBR5YM++CCJpNVjP4iH2B1
fF/nJrP3MpCYUNQ3cVX2kiF495V5+vgtJodmVjB3pjd4M1IQWK4/YY7yarHvGH5K
WWPKjaJW1acvvFYfzznB4vsKqBUsfU16Y8Zs10Q80m/DShcK+JDSV6IZUaUt10Ha
B0+pUNqQjZRG4T7wlP0QADj10+hA4bRuVhoqzG9Yje0uRY/W6ZM/57Es3zrWIozc
hLsib9D45MY56QSIPM0661V6bYCZJPVsAfv417CUW+v90m/xd2qNNWQjrLhVoQPR
TUIZ3Ph1WVaj+ahJefivDrkRoHy3au000LYmYjgahwz46P0u05B/B5EqHdZ+XIWD
mbA4CD/pXvk1B+TJYm5Xf6dQlfe6yJvmjqIBxdZmv3lh8zwc4bmCXF2qw+nYSL0Z
ohEUGW6yhhtoPkq3Goi3XZZenMfvJ2II4pEZXNLxId26F0KCl3GBUzGpn/Z9Yr9y
4aOTHcyKJloJONDO1w2AFrR4pTqHTI2KpdVG1/IsELm8VCLAAVBpQ570su9t+Oza
8e0x79+Rj1QqCyXBJhnEUhAFZdWCEOrCMc0u
----END CERTIFICATE----
>ENDOFBUF
<---manually type this on a new line after the ----END OF CERTIFICATE---- line and press ENTER</pre>
```

Ga vervolgens akkoord met de wijziging en vernieuwing van de licentie:

FPR-2-A /security/trustpoint # scope license
FPR-2-A /license # scope licdebug
FPR-2-A /license/licdebug # renew

U moet nu controleren of de licentie is verlengd:

<#root> FP9300-1-A-A-A /license/licdebug # show license all Smart Licensing Status \_\_\_\_\_ Smart Licensing is ENABLED Registration: Status: REGISTERED Smart Account: TAC Cisco Systems, Inc. Virtual Account: CALO Export-Controlled Functionality: Allowed Initial Registration: SUCCEEDED on Jul 01 18:37:38 2018 UTC Last Renewal Attempt: SUCCEEDED on Oct 09 17:39:07 2018 UTC Next Renewal Attempt: Apr 07 17:39:08 2019 UTC Registration Expires: Oct 09 17:33:07 2019 UTC License Authorization: Status: AUTHORIZED on Oct 09 17:39:12 2018 UTC Last Communication Attempt: SUCCESS on Oct 09 17:39:12 2018 UTC Next Communication Attempt: Nov 08 17:39:12 2018 UTC Communication Deadline: Jan 07 17:33:11 2019 UTC

#### ASA-softwareinstallaties die voldoen aan FIPS-normen (Federal Information Processing Standards)

Voor ASA-gebaseerde platforms die naleving FIPS vereisen, kan de invoer van het QuoVadis Root CA 2 certificaat voor nonconformance aan handtekeningscryptografische vereisten ontbreken en dit bericht kan worden getoond:

Do you accept this certificate? [yes/no]: yes Trustpoint CA certificate is not FIPS compliant. % Error in saving certificate: status = FAIL

Als tijdelijke oplossing voor FIPS-conforme ASA-installaties importeert u het HydrantID SSL ICA G2 tussentijds certificaat. Het HydrantID SSL ICA G2-certificaat wordt hierna weergegeven en voldoet aan de eisen van het algoritme voor versleuteling met sha256WithRSAEencryptie, raadpleeg de documentatie die bij dit artikel wordt getoond om het certificaat te laden op basis van uw platform:

```
----BEGIN CERTIFICATE----
MIIGxDCCBKygAwIBAgIUdRcWd4PQQ361VsNX1G5FY7jr06wwDQYJKoZIhvcNAQEL
BQAwRTELMAkGA1UEBhMCQk0xGTAXBgNVBAoTEFF1b1ZhZG1zIExpbW10ZWQxGzAZ
BqNVBAMTElF1b1ZhZG1zIFJvb3QqQ0EqMjAeFw0xMzEyMTcxNDI1MTBaFw0yMzEy
MTcxNDI1MTBaMF4xCzAJBgNVBAYTA1VTMTAwLgYDVQQKEydIeWRyYW50SUQgKEF2
YWxhbmNoZSBDbG91ZCBDb3Jwb3JhdGlvbikxHTAbBgNVBAMTFEh5ZHJhbnRJRCBT
U0wgSUNBIEcyMIICIjANBgkqhkiG9w0BAQEFAAOCAg8AMIICCgKCAgEA9p1ZOA9+
H+tgdln+STF7bd0xvn0ERYyjo8ZbKumzigNePSwbQYVWuso76GI843yjaX2rhn0+
Jt0NVJM41jVctf9qwacVduR7CEi0qJgpAUJyZUuB9IpFWF1Kz1403Leh6URuRZ43
RzHaRmNtzkxttGBuOtAg+ilOuwiGAo9VQLgdONlqQFcrbp97/f08ZIqiPrbhLxCZ
fXkYi3mktZVRFKXG62FHAuH1sLDXCKba3avDcUR7ykG4ZXcmp6k114UKa8JH0HPE
NYyr0R6oHELOGZMox1nQcFwuYMX9sJdAUU/9SQVXyA6u6Ytx1pZiC8qhXM1IE00T
Q9+q5ppffSUDMC4V/5If5A6snKVP78M8qd/RMVswcjMUMEnov+wykwCbDLD+IReM
A57XX+HojN+8XFTL9Jwge3z3Z1MwL7E54W3cI7f6cx05DVwoKxkdk2jRIg37oqS1
SU3z/bA9UXjHcT1/6BoLho2p9rWm6oljANPeQuLHyGJ3hc19N8nDo2IATp70klGP
kd1qhIgrdkki7gBpanMOK98hKMpdQgs+NY4DkaMJqfrHzWR/CYkdyUCivFaepaFS
K78+jVu1oCMOFOnucPXL2fQa3VQn+69+7mA324frjwZj9NzrHjd0a5UP7waPpd9W
2jZoj4b+q+l+XU1SQ+9DWiuZtvfDW++k0BMCAwEAAaOCAZEwqqGNMBIGA1UdEwEB
/wQIMAYBAf8CAQAweAYDVR0gBHEwbzAIBgZngQwBAgEwCAYGZ4EMAQICMA4GDCsG
AQQBvlgAAmQBAjBJBgwrBgEEAb5YAAOHBAAwOTA3BggrBgEFBQcCARYraHR0cDov
L3d3dy5oeWRyYW50aWQuY29tL3N1cHBvcnQvcmVwb3NpdG9yeTByBqqrBqEFBQcB
AQRmMGQwKqYIKwYBBQUHMAGGHmh0dHA6Ly9vY3NwLnF1b3ZhZG1zZ2xvYmFsLmNv
bTA2BqqrBqEFBQcwAoYqaHR0cDovL3RydXN0LnF1b3ZhZG1zZ2xvYmFsLmNvbS9x
dnJjYTIuY3J0MA4GA1UdDwEB/wQEAwIBBjAfBgNVHSMEGDAWgBQahGK8SEwzJQTU
7tD2A8QZRtGUazA5BgNVHR8EMjAwMC6gLKAqhihodHRwOi8vY3JsLnF1b3ZhZGlz
Z2xvYmFsLmNvbS9xdnJjYTIuY3JsMB0GA1UdDqQWBBSYarYtLr+nqp/299YJr9WL
V/mKtzANBgkqhkiG9w0BAQsFAAOCAgEAlraik8EDDUkpAnIOaj09/r4dpj/Zry76
6SH1oYPo7eTGzpDanPMeGMuSmwdjUkFUPALuWwkaDERfz9xdyFL3N8CRg9mQhdtT
3aWQUv/iyXULXT87EqL3b8zzf8fhTS7r654m9WM2W7pFqfimx9qAlFe9XcVlZrUu
9hph+/MfWMrUju+VPL5U7hZvUpq66mS3BaN15rsXv2+Vw6kQsQC/82iJLHvtYVL/
LwbNio18CsinDeyRE0J9wlYDqzcg5rhD0rtX4JEmBzq8yBRvHIB/023o/vI05oxh
83Hic/2Xgwksf1DKS3/z5nTzhsUIpCpwkN6nHp6gmA8JBXoUlKQz4eYHJCq/ZyC+
BuY2vHpNx6101J5dmy7ps7J7d6mZXzguP3DQN84hjtfwJPgdf+/9RqLriXeFTqwe
snxbk2FsPhwxhiNOH98GSZVvG02v10uHLVaf9B+puYpoUiEqgm1WG5mWW1PxHstu
Ew9jBMcJ6wjQc8He9rSUmrhBr0HyhckdC99RgEvpcZpV2XL4nPPrTI2ki/c9xQb9
kmhVGonSXy5aP+hDC+Ht+bxmc4wN5x+vB02hak8Hh8jIUStRxOsRfJozU0R9ysyP
EZAHFZ3Zivg2BaD4t0IS08/T2FDjG7PNUv0tgPA0Kw2t94B+1evrSUhqJDU0Wf9c
9vkaKoPvX4w=
----END CERTIFICATE----
```

## Gerelateerde informatie

<u>Cisco technische ondersteuning en downloads</u>

#### Over deze vertaling

Cisco heeft dit document vertaald via een combinatie van machine- en menselijke technologie om onze gebruikers wereldwijd ondersteuningscontent te bieden in hun eigen taal. Houd er rekening mee dat zelfs de beste machinevertaling niet net zo nauwkeurig is als die van een professionele vertaler. Cisco Systems, Inc. is niet aansprakelijk voor de nauwkeurigheid van deze vertalingen en raadt aan altijd het oorspronkelijke Engelstalige document (link) te raadplegen.